# MuPAD で 高校の数学を

- 長野県高校視聴覚教育研究会において -

### <sup>ぉごせ しげき</sup> 生越 茂樹

2007年10月19日

# 第1章 平面のグラフ

## 1 y=f(x)のグラフ (plotfunc2d)

| y = f(x)のグラフ $(a  x  b)$                      | plotfunc2d(f(x), x = ab)                                                                                                    |
|-----------------------------------------------|----------------------------------------------------------------------------------------------------|
| $y = f(x), y = g(x), \cdots$ のグラフ $(a  x  b)$ | $\texttt{plotfunc2d}(\texttt{f}(\texttt{x}),\texttt{g}(\texttt{x}),\cdots,\texttt{x}=\texttt{a} \;\texttt{b})$                |
| y = f(x)のアニメーション                              | $\texttt{plotfunc2d}(\texttt{f}(\texttt{x},\texttt{t}),\texttt{x}=\texttt{a}~\texttt{b},\texttt{t}=\texttt{t}_1\texttt{t}_2)$ |

y = f(x)のグラフを描くには plotfunc2d を使うのがもっとも簡単です.(二つ以上のグラフを描くときは,コンマで区切ります.)

y の範囲も c y d のように指定したいときは次のようにします.

plotfunc2d(f(x), x = a ..b, ViewingBoxYRange = c ..d)

<sup>注1)</sup> default では, MuPAD は 自動的に縦と横の倍率を変えます.これが邪魔な時は「Scaling=Constrained」 をつけます.(default は 「Scaling=UnConstrained」です.) 「ViewingBoxYRange」や「Scaling」の ような option のことを, MuPAD では *Attribute* と呼びます.

アニメーションは パラメーターを一つ増やすだけです. MuPAD は 自動的に そのパラメータを アニ メーションパラメータと解釈します.アニメーションの *Attribute* は, Frames, TimeRange(動作時間, 単位は秒) などいろいろあります. default では, Frames= 50,TimeRange= 0..10 で 1 秒あたりのコマ数 は,  $\frac{50 \ \exists \forall}{10 \ b}$  = 5 コマ/秒 となっています.また「TimeRange = $t_1..t_2$ 」を指定し「VisibleBeforeStart = *FALSE*, VisibleAfterEnd = *FALSE*」と組み合わせて使えば, ある図形を  $t_1$  から  $t_2$  秒の間だけ表示させることができます.

#### 1.1 基本の例

Tutorial 1 (plotfunc2d)  $y = \frac{x}{\log x} (0 < x \quad 10)$ のグラフの概略.

とりあえず,普通に書いて見ます.

• plotfunc2d(x/ln(x), x = 0..10) y 4 4 3 2 1 0 1 2 3 4 5 6 7 8 9 10 x

<sup>注1)</sup> これは ViewingBoxYMin, ViewingBoxYMax を使って 次のように書いても同じです. plotfunc2d(f(x), x = a ..b, ViewingBoxYMin = c, ViewingBoxYMax = d)

0 < x < 1においては、グラフが表示されていません.0 < x < 1においても $\frac{x}{\log x}$ は存在するはずなので、これは ViewingBox の問題と考えられます.そこで「ViewingBoxYMin=-10」を付け加えます.

• plotfunc2d(x/ln(x), ViewingBoxYMin = -10, x = 0..10)

すると、次のようになります.

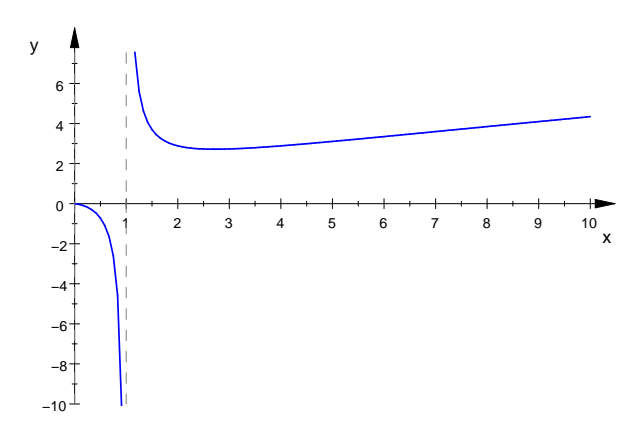

同じことを「Object Browser」から interactive に変更することもできます.まず, グラフの上をダブ ルクリックします.すると,メニューバーとツールバーが次のように変わるはずです.

| 🕼 presentation1.mn* - MuPAD Pro 4.0                      |       |
|----------------------------------------------------------|-------|
| Eile Edit Search View Insert Format Notebook Window Help |       |
| 🛃 🖬 🖶   🔦 🄗 🎸 🗇 🎁   🖚 🥵 🗷 🖉                              | 通常モード |
| $\downarrow$                                             |       |
| 🕼 presentation1.mn* - MuPAD Pro 4.0                      |       |
| <u>Eile Edit View T</u> ools <u>W</u> indow <u>H</u> elp |       |
| ] 🖀 🗉   🗠   🖉 🔕   🕲 😽 🛛 ] 🕂 🔍 🔍 🕁 🔅                      | 画像モード |

このメニューバーで「View→ObjectBrowser」をクリックするか,ツールバーの左から2番目のアイ コンをクリックします.すると「Object Browser」が次のように開きます.

| Object Browser                     | •<br>ISystem2d<br>In2d | × |
|------------------------------------|------------------------|---|
| Property                           | Value                  | • |
| Definition                         |                        |   |
| - ViewingBoxXMin                   | -0.00000001            |   |
| - ViewingBoxXMax                   | 10.0                   |   |
| <ul> <li>ViewingBoxYMin</li> </ul> | -10                    |   |
| - ViewingBoxYMax                   | 5.74965017             |   |
| - CoordinateType                   | LinLin                 |   |
| Scaling                            | Unconstrained          |   |
| Name                               |                        |   |
| 🗄 Axes                             |                        |   |
| 🕀 Tick Marks                       |                        |   |
| 🗄 Grid Lines                       |                        |   |

ViewingBox は「座標系」の問題なので, CoordinateSystem2d をクリックします.次に, Definition をクリックして, ViewingBoxYMin=-10」と変えてみます.次にツールバーの ! をクリックするか, メニューバーから, *View* → *Recalculate*」と辿り, Recalculate(再計算) させます. (ただ bug で, frecalculate が active にならない」時もあるようです.)

また グラフだけを独立に見ることもできます.通常モード になっていることを確認し, グラフの上で 右クリックし Open in Viewer を選びます.すると Vcam という viewer が独立に開きます.画像だ けを保存するときにはこの viewer を使います.

Tutorial 2 (軌跡) mを実数の定数とする.2 直線 $l_1: mx - y = 0$   $l_2: x + my - m - 2 = 0$ 

の交点の軌跡は、どのような図形になるか?

$$x + my - m - 2 = 0 \iff y = -\frac{1}{m}x + \frac{m+2}{m}$$

よって次のようにしてみます(軌跡は円になるので「Scaling=Constrained」と指定します.)

•plotfunc2d(m \* x, -1/m \* x + (m + 2)/m, x = -1..3, m = -10..10

 $, \tt ViewingBoxYRange = -1..3, \, \tt Scaling = \tt Constrained)$ 

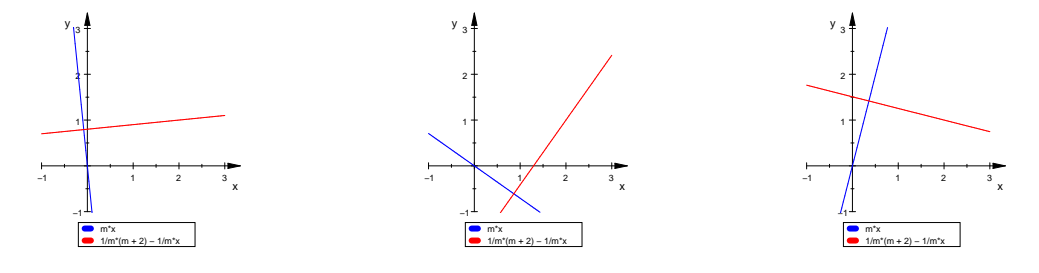

ーーー Tutorial 3 (通過領域) t t が 全ての実数をとり変化するとき, 直線  $l:y=2tx-t^2$ の通過領域を求めよ.

$$y = 2tx - t^2 \iff (t - x)^2 - x^2 + y = 0$$

ですから $C: y - x^2 = 0$ とおいてCとlの式を連立すると

$$(t-x)^2 = 0 \iff x = t \; (\mathbf{\underline{\underline{m}}} \mathbf{\underline{m}})$$

よって  $C \geq l$ は x = tの点で接する. (Cはlの包絡線) MuPAD で  $C \geq l$ を一緒に表示します.

•plotfunc2d(x<sup>2</sup>, 2 \* t \* x - t<sup>2</sup>, x = 
$$-5..5$$
, t =  $-3..3$ );

## 2 平面の幾何図形 (low-level primitives)

いくつかの幾何図形をすぐ描くことができます.これを"low-level primitive"と呼びます.2次元(平面) の low-level primitiveの,代表的なものは以下のとおりです.ここで例えば「plot::Circle」と言うの は「plot library」の「Circle」と言う名前のコマンドと言う意味です.

| plot :: Arc2d    | 円弧 (円の一部) | $\texttt{Arc2d}(\texttt{r},[\texttt{C}_{\texttt{x}},\texttt{C}_{\texttt{y}}],\alpha\beta)$ |
|------------------|-----------|--------------------------------------------------------------------------------------------|
| plot :: Arrow2d  | 矢印 (ベクトル) | $\texttt{Arrow2d}([\texttt{x}_1,\texttt{y}_1],[\texttt{x}_2,\texttt{y}_2])$                |
| plot :: Circle2d | 円弧        | $\tt{Circle2d}(r, [C_x, C_y])$                                                             |
| plot :: Line2d   | 線分        | $\mathtt{Line2d}([\mathtt{x_1}, \mathtt{y_1}], [\mathtt{x_2}, \mathtt{y_2}])$              |
| plot :: Point2d  | 点         | Point2d(x, y)                                                                              |
| plot :: Text2d   | 文         | $\texttt{Text2d}("\cdots",[\texttt{C}_{\mathtt{x}},\texttt{C}_{\mathtt{y}}])$              |

これらは,全て,

• plot(plot :: Circle2d(3,[3,0])) … 中心 (3,0) で, 半径 3 の円を描け

のように plot() コマンドと一緒に使います.しかし,次のように分けることもできます.

mycircle := plot :: Circle2d(3,[3,0])
 ・・・中心(3,0)で、半径 3 の円 (mycircle) を作る
 plot(mycircle)
 ・・・mycircle を実際に描く

ここで「mycircle := ···」というのは「mycircle を以下のように定義する」と言う意味です.<sup>注2)</sup>

## 3 様々なグラフ (high-level primitives)

plotfunc2d のように, 式を指定してグラフを描かせることもできます. こちらは, "high-level primitive" と呼びます. 2 次元の high-level primitive の一例です.

| plot :: Function2d | y = f(x)のグラフ (陽関数表示)   | $Function2d(f(x), x = x_1x_2)$                                                                                                   |
|--------------------|------------------------|----------------------------------------------------------------------------------------------------|
| plot :: Implicit2d | f(x,y) = 0のグラフ (陰関数表示) | $\texttt{Implicit2d}(\texttt{f}(\texttt{x},\texttt{y}),\texttt{x}=\texttt{x}_1\texttt{x}_2,\texttt{y}=\texttt{y}_1\texttt{y}_2)$ |
| plot :: Curve2d    | 曲線のパラメータ表示             | $\texttt{Curve2d}([\texttt{x}(\texttt{t}),\texttt{y}(\texttt{t})],\texttt{t}=\texttt{t}_1\texttt{t}_2)$                          |

## 3.1 y = f(x) のグラフ (plot::Function2d)

Function2d は , y = f(x) のグラフを描く時に使います . 例えば ,  $y = x^2(-2 - x - 2)$  のグラフは , 次 のようにします .

- f := plot :: Function2d( $x^2, x = -2..2$ )
- $\bullet \texttt{plot}(\texttt{f})$

これは, plotfunc2dを用いて、「plotfunc2d( $x^2$ , x = -2..2)」としたものと全く同じです. Function2d は, 他の primitive (plot::Curve2d, plot::Circle2d など)と組み合わせる場合に用います.

 <sup>&</sup>lt;sup>注2)</sup> これは、最近流行の「オブジェクト指向」の流れで,plot::CIrcle(3,[0,3])で「半径3で、中心が(3,0)の円」という物
 (object) を作り,plot(object)で、その物(object)を描くという感じです。

# 3.2 パラメータ表示された曲線:x = f(t), y = g(t)のグラフ (plot :: Curve2d)

x = f(t), y = g(t) (a t b) とパラメータ表示されたグラフの object は

plot::Curve2d(~[f(t),g(t)],~t=a..b~)

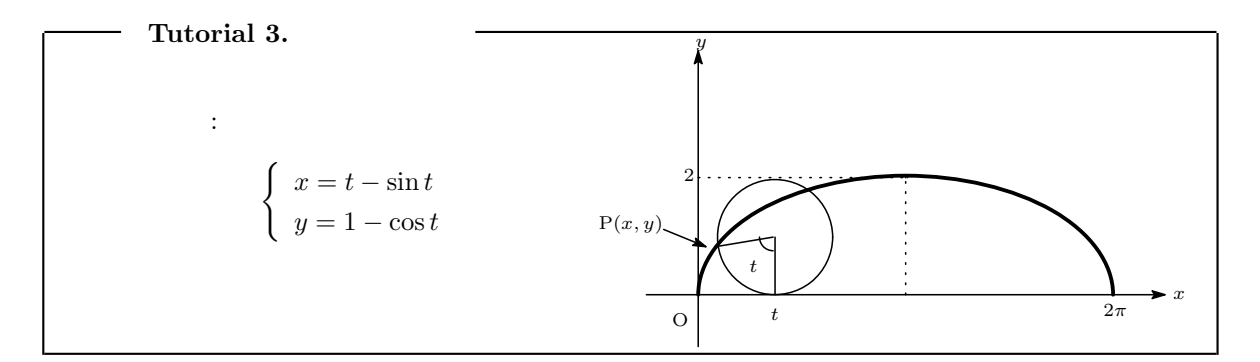

縦と横の縮尺を変えたくないので「Scaling=Constrained」を指定します.

- mycycloid := plot :: Curve2d([t sin(t), 1 cos(t)], t = 0..2 \* PI) :
- plot(mycycloid, Scaling = Constrained)

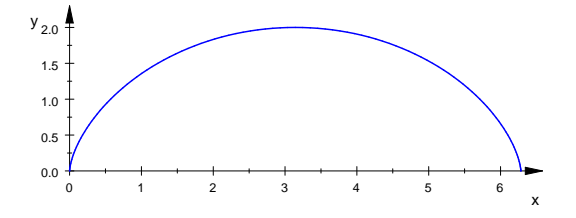

#### 3.2.1 [サイクロイドのアニメーション]

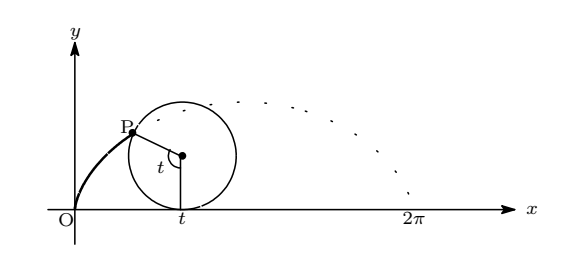

半径 1 の円上の点 P が, はじめに原点にあったとし、その円が毎秒 1 の速度で、x 軸正方向に動いているとします. 時刻 t において、円の中心も (t,1) になるので、

 $\begin{pmatrix} 中心 (t,1), 半径 1 の円: & (x-t)^2 + (y-1)^2 = 1 \\ サイクロイドの一部 O から Pまで): & x = u - \sin u, \ y = 1 - \cos u \ (0 \quad u \quad t) \\ 点 P: & x = t - \sin t, \ y = 1 - \cos t \end{cases}$ 

となります.よってアニメーション  $(0 t 2\pi)$  は次のようになります.

これを、まとめて plot します.

• plot(mycircle, mycycloid, mypoint, Color = RGB :: Black)

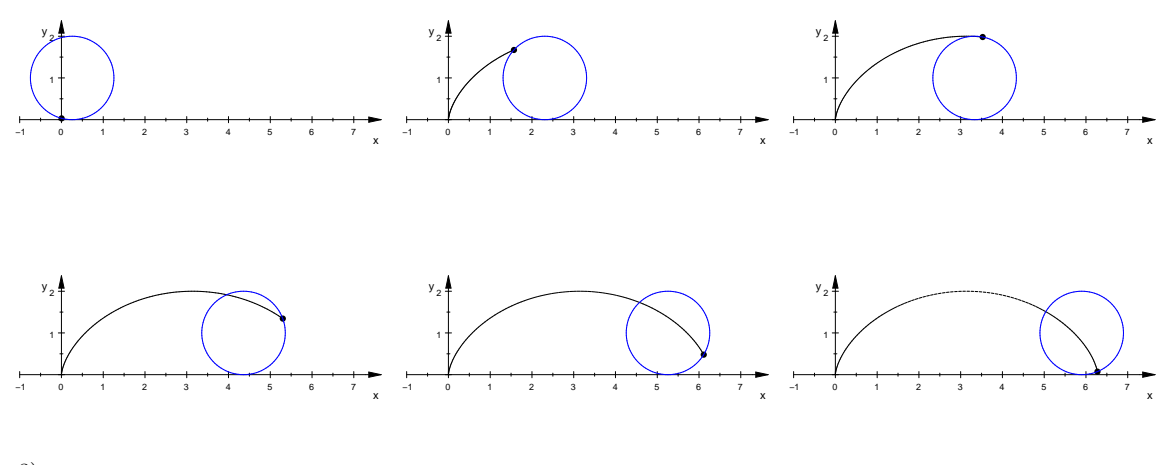

注3)

<sup>注3)「</sup>mycircle」の定義で「Color = RGB :: Blue」というのは「青色」の mycircle と言う意味です.また最後の行の 「Color = RGB :: Black」は, mycircle 以外の曲線を黒色にします.一般に plot()の括弧内で指定した Attribute は,括弧内 の全ての object に影響しますが,個別に指定された Attribute は変更しません.従って

- mycircle := plot :: Circle2d(1, [t, 1], Color = RGB :: Blue) :
- $\bullet \texttt{mycycloid} := \texttt{plot} :: \texttt{Curve2d}([\texttt{u} \texttt{sin}(\texttt{u}), \texttt{1} \texttt{cos}(\texttt{u})], \ \texttt{u} = \texttt{0..t})$

 $\bullet \texttt{plot}(\texttt{mycircle},\texttt{mycycloid},\texttt{mypoint},\texttt{t}=0..2*\texttt{PI},\texttt{Color}=\texttt{RGB}::\texttt{Black})$ 

の様に、各オブジェクト内で個別に指定せずに, plot()内に一つだけアニメーションパラメータを指定することも可能です.

3. 様々なグラフ (high-level primitives)

# 第2章 河合塾・東京 での視聴覚授業

我々のグループ (*Cabri* 研究会)<sup>注4)</sup>は、東京都の主な校舎で それぞれ年に 5 回ほどのコンピュータを 使った授業を行っています.(今年は 極限、三角関数,ベクトル、一次変換,平面図形 でした.)これは 希望者のみの受講(2千円/1回)で,多いときは 70 名ぐらい集まります.その場合,私の特に注意し ているのは次の2点です.

- (1) できる限り interactive (対話的) にすること.
- (2) できる限り animation (動画) を入れること.
- (1) とはいっても 残念ながら河合塾には コンピューター室は無いので、「授業前に簡単な問題を解いて もらい、その解答をコンピューターを使いながら考える」のが関の山です.しかし私や他の先生の webpageには、ソフトやプログラムを置いてあるので、インターネットを通じて、興味を持った生 徒は自分の PC で遊ぶことができるように工夫してあります.
- (2) 単にグラフを見せるのではなく、できるだけアニメーションにしています.一次変換でも 原像から 最終図形の間を 適当な一次変換で補って、<sup>注5)</sup>アニメーションにできるようにしています.

ここでは、「極限」の授業から基本公式:

$$\lim_{\theta \to 0} \frac{\sin \theta}{\theta} = 1 \iff \sin \theta \quad \theta, \qquad \qquad \lim_{\theta \to 0} \frac{1 - \cos \theta}{\theta^2} = \frac{1}{2} \iff \cos \theta \quad 1 - \frac{1}{2} \theta^2.$$
$$\lim_{x \to 0} \frac{e^x - 1}{x} = 1 \iff e^x \quad 1 + x, \qquad \qquad \lim_{x \to 0} \frac{\log(1 + x)}{x} = 1 \iff \log(1 + x) \quad x.$$

の CG を, さらに 発展として sin θ の 3 次近似式:

$$\lim_{\theta \to 0} \frac{\theta - \sin \theta}{\theta^3} = \frac{1}{6} \iff \sin \theta = \theta + \frac{1}{6} \theta^3 + o(\theta^3)$$

のアニメーションをお見せします.また私のサイトから「積分」に関し次のplotをお見せします.

- $x^2 + z^2$  1,  $x^2 + y^2$  1,  $y^2 + z^2$  1 の体積を求めよ. (東大 2005 年)
- x<sup>2</sup> + y<sup>2</sup> z<sup>2</sup>, z<sup>2</sup> x, 0 z 1 で表される領域の体積を求めよ. (東大 1994 年)
- A(1,1,0),B(-1,1,0),C(-1,-1,0),D(1,-1,0),P(0,0,3) をとる.四角錐 PABCD の中に含まれ 円柱 x<sup>2</sup> + y<sup>2</sup> = 1 の外側にある領域の体積を求めよ.(東大 1998 年)
- A:  $y^2 + z^2 = 1$ , B:  $x^2 \sqrt{3}xz + z^2 = \frac{1}{4}$ の交線のA上での展開図を描け. (東大 1992年)
- 円柱の一部:  $x^2 + y^2 = 1$ ,  $z = y + \frac{1}{2}$ の 平面 y = k による切り口のアニメーション. (有名問題)

<sup>&</sup>lt;sup>注4)</sup> Cabri というのは Cinderella と同じような幾何ソフトで, Cabri IIplus (2D グラフィック) と Cabri3D (3D グラフィック) の二つがあります. Cabri IIplus は Cinderella に比べて「痒い所に手の届くような」ソフトです. しかし Cinderella のように 射影幾何がベースになっていないので,射影幾何や双曲幾何 (ポアンカレ円盤) の扱いでは一歩譲ります. Cabri3D は 空間の幾何図形 (球や平面など) をマウスで描くこともできる (私の知る限り唯一の) ソフトです. どちらも 1 万円強で買えます. <sup>注5)</sup> 例えば「 $\theta$  の回転」の場合は,その間に「 $\frac{\theta}{n}$ の回転」を (n-1) 個補間する. 行列 A が実数の固有値  $\alpha$ ,  $\beta$  を持つときは,  $P^{-1}A_0P = \begin{pmatrix} 0 & 0 \\ 0 & 0 \end{pmatrix}$ , になるような行列の列  $\{A_k\}$  ( $k = 0 \cdots n$ ) を作る.

## プレゼンテーション(極限)の説明

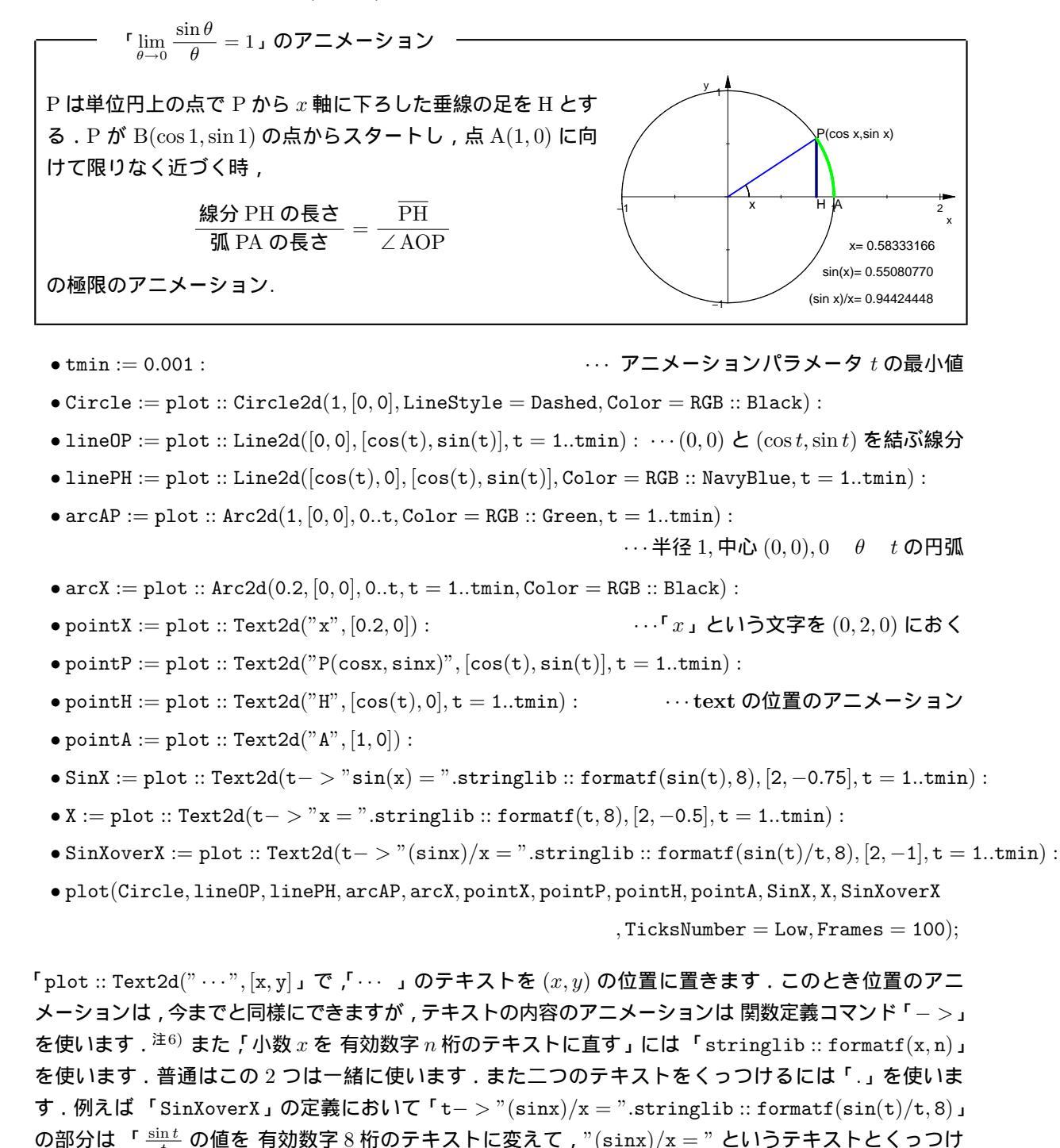

 $^{
 \pm 6)}$ 「->」は,関数を定義するときに使います.例えば「 $f(x)=x^2$ 」の定義は

る」という意味です. 注7)

| • $f := x - > x^2$ | $>> x \longrightarrow x^2$ |
|--------------------|----------------------------|
| • f(3), f(4)       | $>> 9, \ 16$               |

 $i^{\pm 7}$ 数式 (*expression*) とテキスト (*text*) は、データ型が違います. *expression* を *text* に直すには expr2text を使うか、単に「""」で囲みます. 従って「t->"(sinx)/x = ".expr2text(sin(t)/t)」でも大丈夫ですが、桁数が一定でなくなります.

1. y = f(x, y)のグラフ (plotfunc3d)

# 第3章 空間のグラフ

## 1 y = f(x, y)のグラフ (plotfunc3d)

| z = f(x, y)のグラフ $(a  x  b, c)$ | y = d) | plotfunc3d(f(x,y),x=a~b,~y=cd~)                                                                                                    |
|--------------------------------|--------|----------------------------------------------------------------------------------------------------|
| z = f(x,y)のアニメーション             |        | $\label{eq:plotfunc2d} \left  \begin{array}{l} \texttt{plotfunc2d}(\texttt{f}(\texttt{x},\texttt{y},\texttt{t}),\texttt{x}=\texttt{a} \\texttt{b}, \ \texttt{y}=\texttt{c}\texttt{d},\texttt{t}=\texttt{t}_1\texttt{t}_2) \end{array} \right $ |

z = f(x, y) のグラフを描くのは plotfunc3d を使うのが,最も簡単です. z の範囲は, 「ViewingBoxZRange =  $z_1..z_2$ 」で指定します.

- 例 (plotfunc3d) ——

$$f(x,y) = x^2 - 2xy + 2y^2 - 4y + 5 (-1 \quad x \quad 5, \ -1 \quad y \quad 5) \qquad \cdots (*)$$

のグラフを描いて 最小値を求めよ.

•  $plotfunc3d(x^2 - 2 * x * y + 2 * y^2 - 4 * y + 5, x = -1..5, y = -1..5)$ 

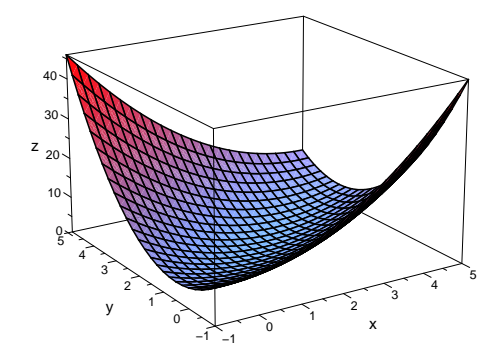

「 $z = (x - y)^2 + (y - 2)^2 + 1$ 」ですから, x = y = 2の前後で z 成分が最小となるはずですが, グラフからは良くわかりません.そこで, ViewingBoxZRangeの範囲を変えて見ます.

• plotfunc3d(x<sup>2</sup> - 2 \* x \* y + 2 \* y<sup>2</sup> - 4 \* y + 5, x = -1..5, y = -1..5, ViewingBoxZRange = 0..5)

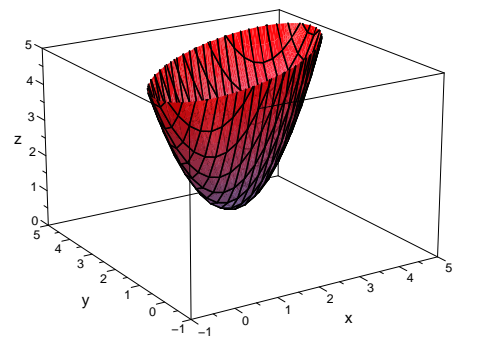

注8)

 $^{
 18)}$  2 次元と同様, plot(plot :: Function3d(f, x = x<sub>1</sub>..x<sub>2</sub>, y = y<sub>1</sub>..y<sub>2</sub>)) の省略が, plotfunc3d(f, x = x<sub>1</sub>..x<sub>2</sub>, y = y<sub>1</sub>..y<sub>2</sub>) です.

## 2 空間の幾何図形 (3d low-level primitive)

3次元の low-level primitive の一例です.

| plot :: Arrow3d  | 矢印 (ベクトル) | $\texttt{Arrow3d}([x_1, y_1, z_1], [x_2, y_2, z_2])$                                                                                                    |
|------------------|-----------|----------------------------------------------------------------------------------------------------|
| plot :: Box      | 直方体       | $Box(x_1x_2, y_1y_2, z_1z_2)$                                                                                                    |
| plot :: Circle3d | 円         | $\texttt{Circle3d}(\texttt{r},[\texttt{C}_x,\texttt{C}_y,\texttt{C}_z],[\texttt{n}_x,\texttt{n}_y,\texttt{n}_z])$                                                                                     |
| plot :: Cone     | 円錐        | $\texttt{Cone}(\texttt{r}_{\texttt{base}}, [\texttt{C}_{\texttt{x}}, \texttt{C}_{\texttt{y}}, \texttt{C}_{\texttt{z}}], [\texttt{D}_{\texttt{x}}, \texttt{D}_{\texttt{y}}, \texttt{D}_{\texttt{z}}])$ |
| plot :: Cylinder | 円柱        | $\texttt{Cylinder}(\texttt{r},[\texttt{C}_{\texttt{x}},\texttt{C}_{\texttt{y}},\texttt{C}_{\texttt{z}}],[\texttt{D}_{\texttt{x}},\texttt{D}_{\texttt{y}},\texttt{D}_{\texttt{z}}])$                   |
| plot :: Line3d   | 線分        | ${\tt Line3d}([{\tt x}_1,{\tt y}_1,{\tt z}_1],[{\tt x}_2,{\tt y}_2,{\tt z}_2])$                                                                                                    |
| plot :: Point3d  | 点         | Point3d(x, y, z)                                                                                                    |
| plot :: Sphere   | 球         | $Sphere(r, [C_x, C_y, C_z])$                                                                                                    |
| plot :: Text3d   | 文         | $\texttt{Text3d}("\cdots",[\texttt{C}_x,\texttt{C}_y,\texttt{C}_z])$                                                                                                    |

## 2.1 進んだアニメーション

2.1.1 線分のアニメーション

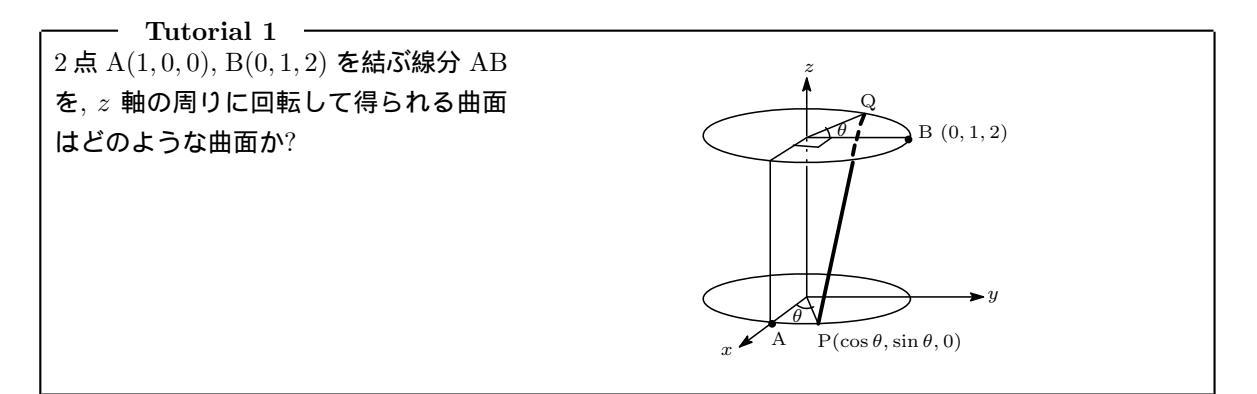

A,B を z軸の周りに  $\theta$  回転した点を, それぞれ P,Q とすると,

P(cos 
$$\theta$$
, sin  $\theta$ , 0),  $Q\left(\cos\left(\frac{\pi}{2}+\theta\right), \sin\left(\frac{\pi}{2}+\theta\right), 2\right)$ 

よって次のようにすれば,線分 PQの回転をアニメーションにできます.

 $\bullet \texttt{segment} := \texttt{plot} :: \texttt{Line3d}([\texttt{cos}(\texttt{t}),\texttt{sin}(\texttt{t}),\texttt{0}], [\texttt{cos}(\texttt{t}+\texttt{PI}/2),\texttt{sin}(\texttt{t}+\texttt{PI}/2),\texttt{2}], \texttt{t} = \texttt{0}..2*\texttt{PI}):$ 

これに 2 つの円をつけて plot します.

•upperCircle := plot :: Circle3d(1, [0, 0, 2], Color = RGB :: Gray50) :
•lowerCircle := plot :: Circle3d(1, [0, 0, 0], Color = RGB :: Gray50) :
•plot(segment, upperCircle, lowerCircle)

### 2. 空間の幾何図形 (3d low-level primitive)

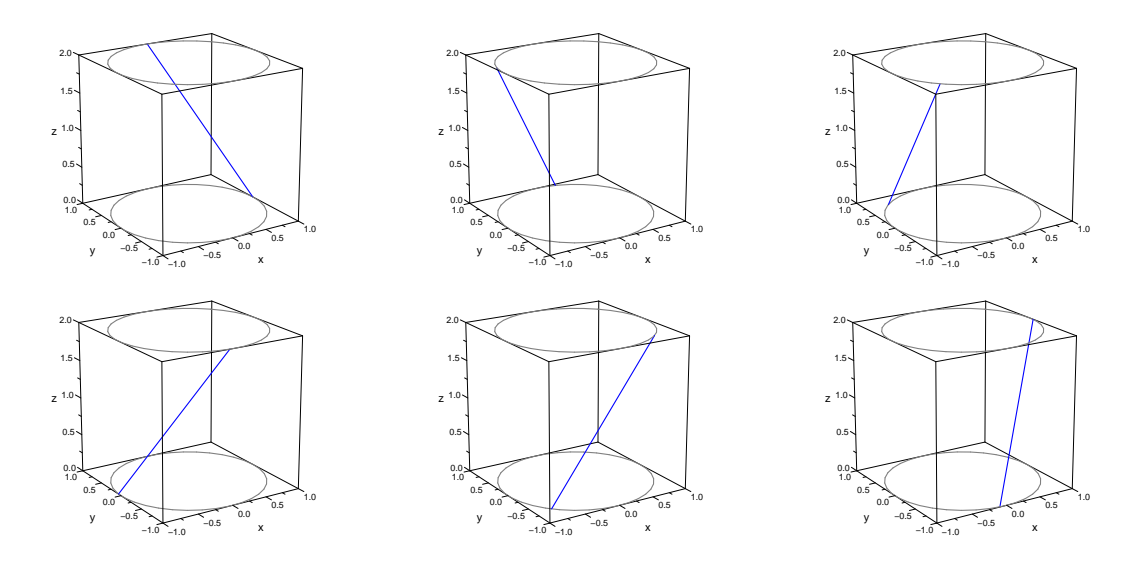

#### 2.1.2 図形の列 (列生成子「\$」の利用)

どんな曲面なのか見るために,パラメータを「 $\frac{\pi}{20}$ 」刻みで変えた線分 40 本を一度に描いてみます.即ち、 plot::Line3d([cos(0), sin(0), 0], [cos(PI/2), sin(PI/2), 2])、 plot::Line3d([cos(PI/20), sin(PI/20), 0], [cos(PI/20 + PI/2), sin(PI/20 + PI/2), 2])、 plot::Line3d([cos(2 \* PI/20), sin(2 \* PI/20), 0], [cos(2 \* PI/20 + PI/2), sin(2 \* PI/20 + PI/2), 2]) … plot::Line3d([cos(39 \* PI/20), sin(39 \* PI/20), 0], [cos(39 \* PI/20 + PI/2), sin(39 \* PI/20 + PI/2), 2])

上の式を実際に入力する必要はありません.列生成子「%」を使うと次の一つの式で定義されます.注9)

• segments := plot :: Line3d([cos(PI/20 \* k), sin(PI/20 \* k), 0], [cos(PI/20 \* k + PI/2), sin(PI/20 \* k + PI/2), 2]) \$k = 0..39: ...①

まとめて, plot します.

• plot(segments,upperCircle,lowerCircle)

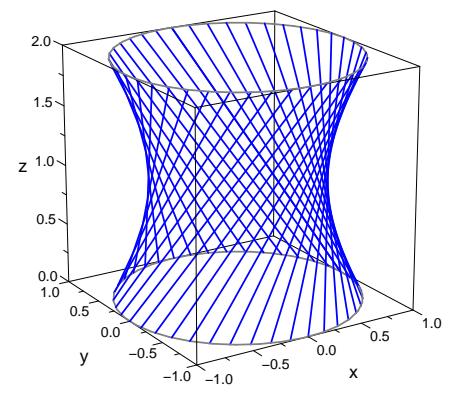

注<sup>3)</sup>「\$」は,列を生成します.例えば
 •k<sup>2</sup> \$k = 1..3
 •sin(k \* PI/6) \$k = 0..3
 このとき「\$」の前に コンマ「,」を打たないようにしてください.

>> 1, 4, 9  
>> 0, 
$$\frac{1}{2}$$
,  $\frac{\sqrt{3}}{2}$ , 1

#### 2.1.3 「TimeRange」の指定

ある図形をある時間  $(a \ t \ b)$  の間だけ表示させるには「TimeRange = a..b」と指定し, 「VisibleBeforeStart = FALSE」 或いは「VisibleAfterEnd = FALSE」とセットで使います. 注10)

これを使い,描く線分の数が次第に増えていくような,アニメーションにします.

•Segments := plot :: Line3d( $[\cos(PI/20 * k), \sin(PI/20 * k), 0]$ ,

 $[\cos(PI/20 * k + PI/2), \sin(PI/20 * k + PI/2), 2],$  TimeRange = 0.25 \* k..10) k = 0..39: ... (2)

TimeRange = 0.25 \* k..10 だけを,① へ追加しました.これによって

plot :: Line3d([cos(0), sin(0), 0], [cos(PI/2), sin(PI/2), 2], TimeRange = 0..10),
plot :: Line3d([cos(PI/20), sin(PI/20), 0], [cos(PI/20 + PI/2), sin(PI/20 + PI/2), 2], TimeRange = 0.25..10) ...
plot :: Line3d([cos(39 \* PI/20), sin(39 \* PI/20), 0], [cos(39 \* PI/20 + PI/2), sin(39 \* PI/20 + PI/2), 2]
, TimeRange = 9.75..10)

がまとめて生成されたことになります.これを、VisibleBeforeBegin = FALSEのオプションをつけて, plot すれば, その TimeRange に入るまでは見えないが,入った後は見え続けるので,線分の数が次第に増えて行きます.

•plot(Segments, upperCircle, lowerCircle, VisibleBeforeBegin = FALSE)

注11)

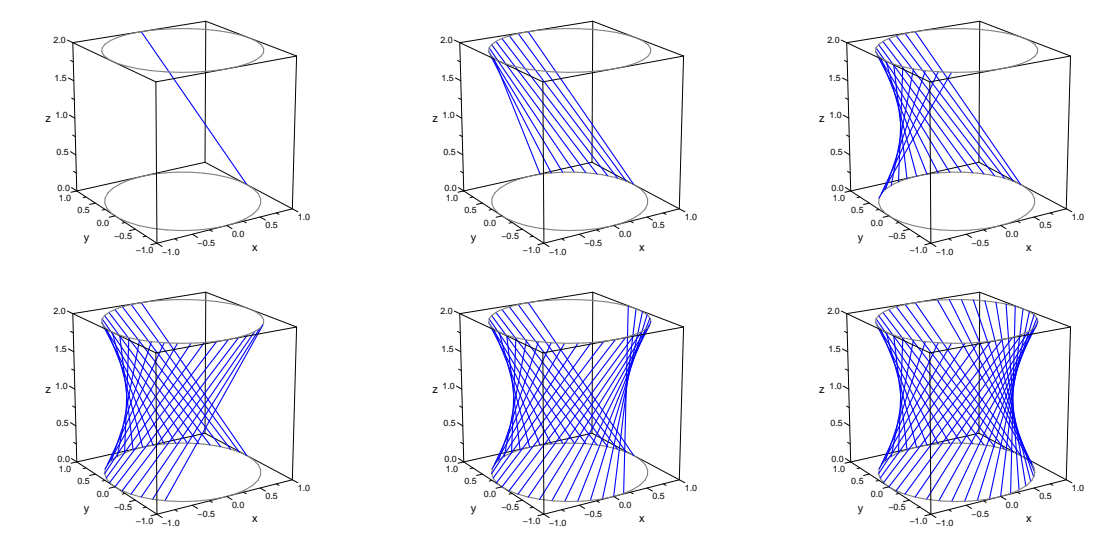

 $^{\pm 10)} Default では「TimeRange = 0..10」と成っています.$ 

<sup>注11)</sup> アニメーションパラメータはありませんが、TimeRange を指定しているので,全部で10秒間のアニメーションになります.

# 3 様々な空間のグラフ (high-level primitives)

以下は,空間の high-level primitive の一例です.

| plot :: Function3d | z = f(x, y) のグラフ (陽関数表示)                                                                                                    |
|--------------------|----------------------------------------------------------------------------------------------------|
|                    | $\texttt{Function3d}(\texttt{f}(\texttt{x},\texttt{y}),\texttt{x}=\texttt{x}_1\texttt{x}_2,\texttt{y}=\texttt{y}_1\texttt{y}_2)$                                                                    |
| plot :: Implicit3d | f(x,y,z)=0のグラフ (陰関数表示)                                                                                                    |
|                    | $\texttt{Implicit3d}(\texttt{f}(\texttt{x},\texttt{y},\texttt{z}),\texttt{x}=\texttt{x}_1\texttt{x}_2,\texttt{y}=\texttt{y}_1\texttt{y}_2,\texttt{z}=\texttt{z}_1\texttt{z}_2)$                     |
| plot :: Curve3d    | 曲線のパラメータ表示                                                                                                    |
|                    | $\texttt{Curve3d}([\mathtt{x}(\mathtt{t}), \mathtt{y}(\mathtt{t}), \mathtt{z}(\mathtt{t})], \mathtt{t} = \mathtt{t}_1\mathtt{t}_2)$                                                                 |
| plot :: Surface    | 曲面のパラメータ表示                                                                                                    |
|                    | $\mathtt{Surface}([\mathtt{x}(\mathtt{u},\mathtt{v}),\mathtt{y}(\mathtt{u},\mathtt{v}),\mathtt{z}(\mathtt{u},\mathtt{v})],\mathtt{u}=\mathtt{u}_1\mathtt{u}_2,\mathtt{v}=\mathtt{v}_1\mathtt{v}_2)$ |

## 3.1 [円柱のプロット]

注12)

z軸を中心軸, 底面の半径が  $\rho$  の円柱の側面上の点を P, 点 P(x, y, z) と z軸との距離を  $\rho$ , P から z軸におろした垂線の足を Q, xy 平面におろした 垂線の足を R, OR と x軸正方向との角を  $\theta$  とすると図より

```
\begin{cases} x = \rho \cos \theta \\ y = \rho \sin \theta \\ z = z \end{cases}
```

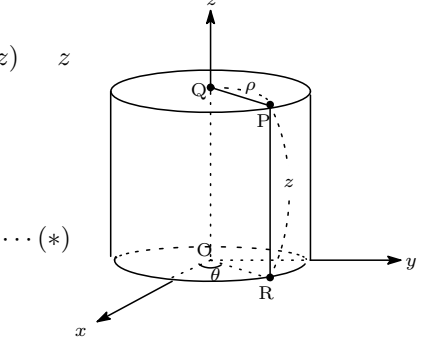

例えば,z軸が中心軸,半径が1,高さが2の円柱上の点は,次のように表示されます.

$$(x, y, z) = (\cos \theta, \sin \theta, z) (0 \quad \theta < 2\pi, 0 \quad z \quad 2)$$

よって, MuPAD では, 次のようにします.

- $\bullet \texttt{cylinderZ} := \texttt{plot} :: \texttt{Surface}([\texttt{cos}(u),\texttt{sin}(u),\texttt{z}], \ u = 0..2 * \texttt{PI}, \ \texttt{z} = 0..2):$
- plot(cylinderZ)

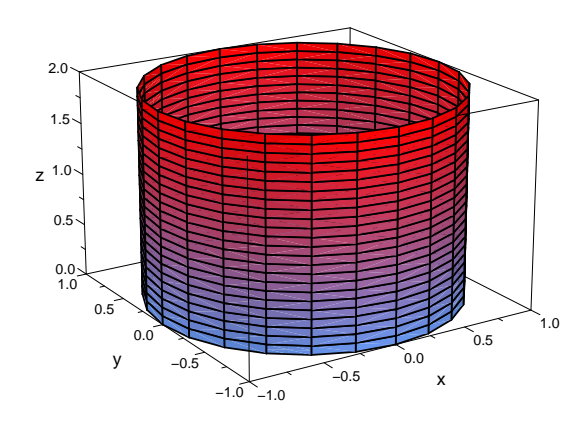

<sup>注12)</sup>「low-level-primitive」の plot :: Cylinder を使っても描けます.

<sup>•</sup>cylinderZ := plot :: Cylinder(1, [0, 0, 0], [0, 0, 2]) ···· 半径が 1, 底面の中心が(0,0,0), 上面の中心が(0,0,2)の円柱 しかし plot :: Cylinder では,円柱を割った断面は描けません.

Tutorial 2 2つの円柱  $C_x$ :  $y^2 + z^2 = 1$ , -2 x 2 と  $C_y$ :  $x^2 + z^2 = 1$ , -2 y 2 ( $C_x$ は x 軸に平行な高 さが 4 の円柱,  $C_y$ は y 軸に平行な高さが 4 の円柱)の作図. さらに二つの円柱を 平面 z = kで切っ たときの断面をアニメーションで見る.

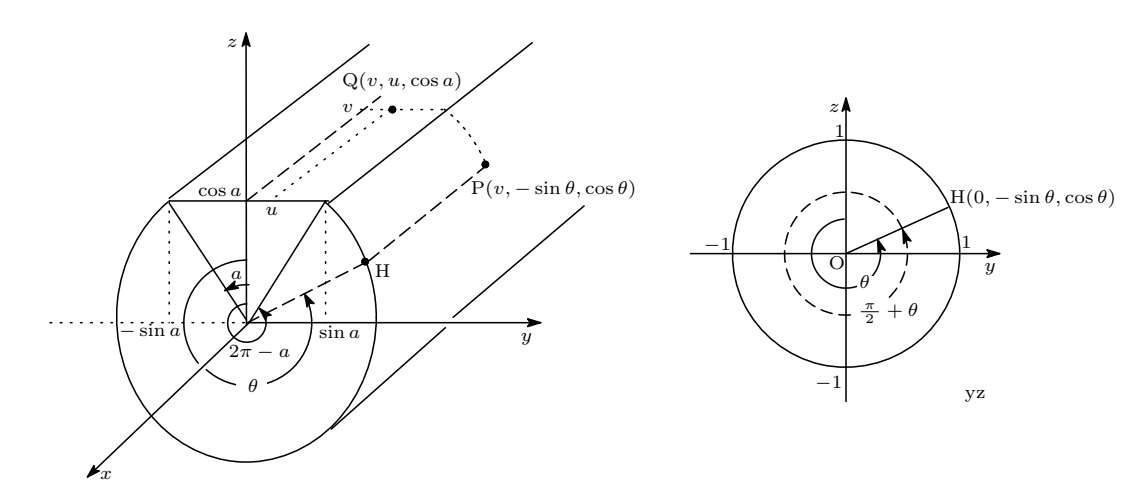

左上図のように z 軸正方向からの回転角  $\theta$  を取ったとき,右上図から  $C_x$  上の点 P は  $P\left(v, \cos\left(\frac{\pi}{2} + \theta\right), \sin\left(\frac{\pi}{2} + \theta\right)\right) = P(v, -\sin\theta, \cos\theta)$ 

とパラメータ表示されます.よって  $C_x$ 上で,平面  $z = \cos a (0 \quad a \quad \pi)$ より下側にある曲面は

$$C_x': (x, y, z) = (v, -\sin\theta, \cos\theta), \quad -2 \quad v \quad 2, \ a \quad \theta \quad 2\pi - a \qquad \cdots \mathbb{D}$$

また平面  $z = \cos a$  上で  $C_x$  の内部に含まれる長方形上の点 Q(x, y, z) は

断面: 
$$(x, y, z) = (v, u, \cos a), -2 v 2, -\sin a u \sin a \cdots ②$$

と表示される.ゆえに左上図の曲面(円柱とその断面)は、次のような object になる.

 $\bullet \texttt{cyX} := \texttt{plot} :: \texttt{Surface}([\texttt{v}, -\texttt{sin}(\texttt{t}), \texttt{cos}(\texttt{t})], \texttt{v} = -2..2, \texttt{t} = \texttt{a}..(2*\texttt{PI}-\texttt{a}));$ 

•planeX := plot :: Surface([v, u, cos(a), v = -2..2, u = -sin(a)..sin(a));

円柱 $C_y$ とその断面は,同様にして $(x \ge y を入れ替えて)$ ,

•cyY := plot :: Surface(
$$[-sin(t), v, cos(t)], v = -2..2, t = a..(2 * PI - a)$$
);

•planeY := plot :: Surface([u, v, cos(a), v = -2..2, u = -sin(a)..sin(a));

パラメータを $a(0 \quad a \quad \pi)$ としてアニメーションさせます.

•plot(cyX, cyY, planeX, planeY, a = 0..PI, Scaling = Constrained, Color = RGB :: Aqua);

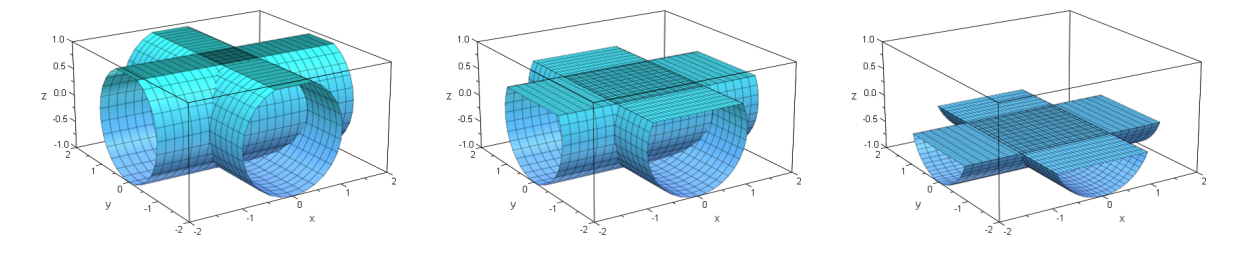

### 3.1.1 プレゼンテーションの解説

―― 3本の円柱 -

xyz 空間において

$$x^{2} + y^{2} = 1 \cdots (1), \quad x^{2} + z^{2} = 1 \cdots (2), \quad y^{2} + z^{2} = 1 \cdots (3)$$

をみたす点全体からなる立体の体積を求めよ.(東大・理系(改) 2005年)

円柱の側面を  $C_1: x^2 + y^2 = 1$ ,  $C_2: x^2 + z^2 = 1$ ,  $C_3: y^2 + z^2 = 1$ とする.まず ① と② の共通部分 の立体を Dとするとき, Dを単独に取り出した図を描く.(下中図)

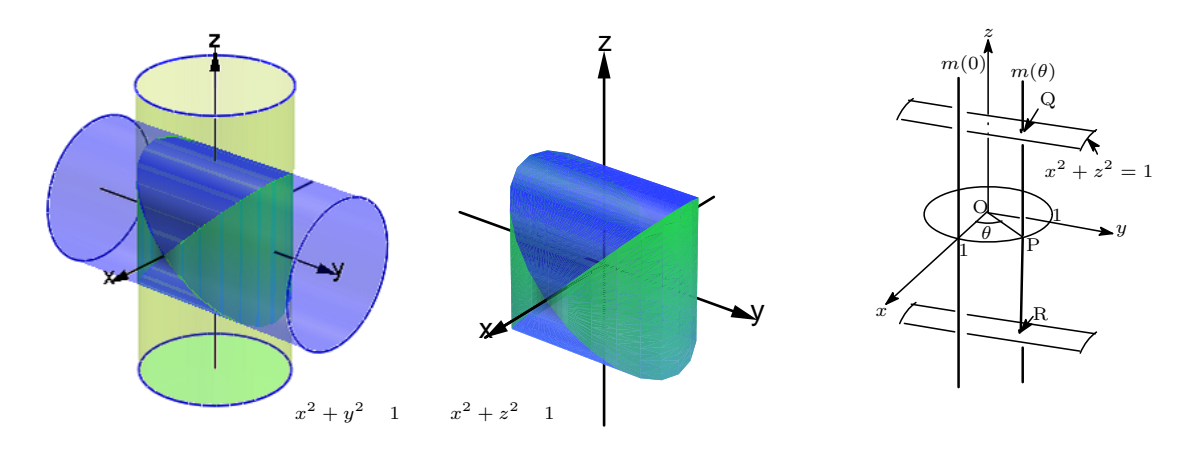

 $C_1: x^2 + y^2 = 1$ は点  $P(\cos \theta, \sin \theta, 0)$ を通り z軸に平行な直線  $m(\theta)$ の集まりである.

$$m(\theta): \begin{pmatrix} x \\ y \\ z \end{pmatrix} = \begin{pmatrix} \cos \theta \\ \sin \theta \\ 0 \end{pmatrix} + t \begin{pmatrix} 0 \\ 0 \\ 1 \end{pmatrix} = \begin{pmatrix} \cos \theta \\ \sin \theta \\ t \end{pmatrix} (t \text{ ligg})$$

 $m(\theta)$  と $C_2$ の方程式  $x^2 + z^2 = 1$ を連立して

$$\cos^2 \theta + t^2 = 1 \iff t = \pm \sqrt{1 - \cos^2 \theta} = \pm \sin \theta$$

よって, $m(\theta)$ と $C_2$ の交点の座標は

$$Q(\cos\theta,\sin\theta,\sin\theta) \succeq R(\cos\theta,\sin\theta,-\sin\theta)$$

よって *D* の表面のうち *C*<sub>1</sub> 上にある曲面は

$$\begin{pmatrix} x \\ y \\ z \end{pmatrix} = \begin{pmatrix} \cos \theta \\ \sin \theta \\ v \end{pmatrix}, \ (0 \quad \theta \quad 2\pi, \ -|\sin \theta| \quad v \quad |\sin \theta|) \qquad \cdots (*)$$

しかし **MuPAD** では, このような ( $\theta$  が v の定義式に入っているような) 変域指定では駄目なので, 拡 大率 k をパラメーターに取り直し, 次の様にしています. (他に良い方法があるかもしれません.)

$$\begin{pmatrix} x \\ y \\ z \end{pmatrix} = \begin{pmatrix} \cos \theta \\ \sin \theta \\ k \cdot \sin \theta \end{pmatrix}, \ (0 \quad \theta \quad 2\pi, \ -1 \quad k \quad 1) \qquad \cdots (**)$$

また D の表面のうち C<sub>2</sub> 上にある曲面は, 同様にして (y と z を入れ替えて)

$$\begin{pmatrix} x \\ y \\ z \end{pmatrix} = \begin{pmatrix} \cos \theta \\ k \cdot \sin \theta \\ \sin \theta \end{pmatrix}, \ (0 \quad \theta \quad 2\pi, \ -1 \quad k \quad 1)$$

よって D の表面は、次のように作ることができます.この時 uline (u integral)を描きたくないので「ULinesVisible = FALSE」を指定します.同様に「VLinesVisible = FALSE」も指定します.

 $\label{eq:cyZ} \begin{array}{l} \bullet cyZ := plot :: Surface([cos(t), sin(t), k*sin(t)], t = 0..2*PI, k = -1..1, \\ & \mbox{ULinesVisible} = FALSE, VLinesVisible} = FALSE): \\ \bullet cyY := plot :: Surface([cos(t), k*sin(t), sin(t)], t = 0..2*PI, k = -1..1, \\ & \mbox{ULinesVisible} = FALSE, VLinesVisible} = FALSE): \end{array}$ 

•plot(cyZ,cyY)

x, y, z軸も作り 一緒に plot すると D が描けます.(左下図) 一方  $C_3$  のパラメーター表示は

• cyX := plot :: Surface([v, cos(t), sin(t)], t = 0..2 \* PI, v = -2..2) :

• plot(cyZ, cyY, cyX)

今度は簡単です. x, y, z 軸も作り 一緒に plot すると 求める曲面が描けます.(右下図)

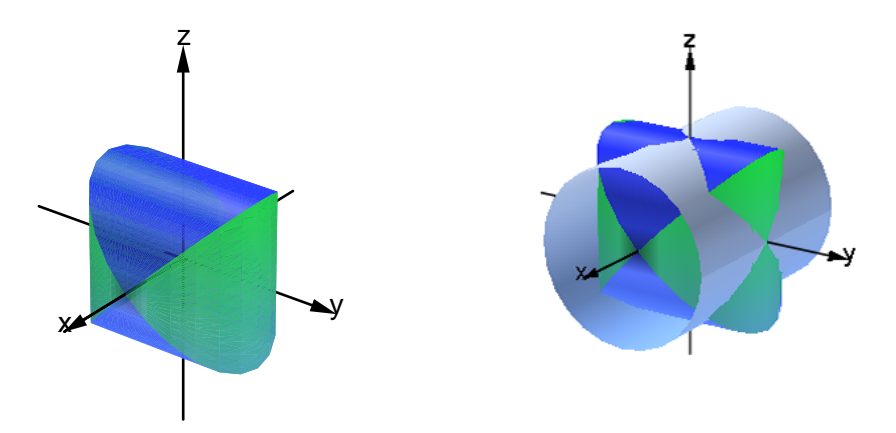

# 第4章 他の機能の簡単な紹介

1 微分,積分

| 極限: $\lim_{x \to a} f(x)$ | $\mathtt{limit}(\mathtt{f}(\mathtt{x}), \mathtt{x} = \mathtt{a})$ |
|---------------------------|-------------------------------------------------------------------|
| 微分: $\frac{df}{dx}$       | diff(f(x), x)                                                     |
| 不定積分: $\int f(x) dx$      | int(f(x),x)                                                       |
| 定積分: $\int_a^b f(x) dx$   | int(f(x),x=ab)                                                    |

いろいろな関数の微分,積分がそれぞれ, diff, int でできます.<sup>注13)</sup>

• diff $(\cos(x), x)$  >>  $-\sin(x)$ •  $int(\sin(x), x)$  >>  $-\cos(x)$ 

 $(\cos x)' = -\sin x, \int \sin x dx = -\cos x$ 」を表しています. 定積分もできます.

• int(sin(x), x = 0..PI) >> 2 •  $int(sin(x)^4, x = 0..PI)$  >>  $\frac{3 \cdot \pi}{8}$ 

 $\pi$ は, PIと入力します.「^」は,「累乗」を表します.したがって,「 $\int_0^{\pi} \sin x dx = [-\cos x]_0^{\pi} = 2$ 」「 $\int_0^{\pi} \sin^4 x dx = \frac{3\pi}{8}$ 」を表しています.面積や体積も求まります.

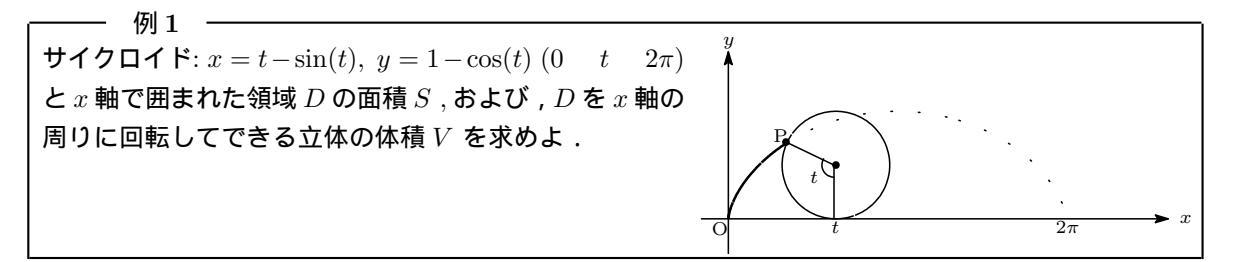

$$S = \int_0^{2\pi} y \, dx = \int_0^{2\pi} y \, \frac{dx}{dt} dt, \qquad V = \int_0^{2\pi} \pi y^2 \, dx = \int_0^{2\pi} \pi y^2 \, \frac{dx}{dt} dt$$

ですから

[面積] • int((1 - cos(t)) \* diff(t - sin(t), t), t = 0..2 \* PI) >> 
$$3\pi$$
  
[体積] • int(PI \* (1 - cos(t))^2 \* diff(t - sin(t), t), t = 0..2 \* PI) >>  $5\pi^2$ 

iangle 13 diff は differenciate(微分する)の, int は integralの略です.

方程式を解く

## 2 方程式を解く

| 方程式 $f = 0$ を $x$ に関し解く                     | solve(f = 0, x) <b><math>this solve(f, x)</math></b>                                                       |
|---------------------------------------------|----------------------------------------------------------------------------------------------------|
| 不等式 <i>f</i> > 0 を <i>x</i> に関し解く           | $\mathtt{solve}(\mathtt{f} > \mathtt{0}, \mathtt{x})$                                                      |
| 連立方程式 $f=0,g=0,\cdots$ を $x,y,\cdots$ に関し解く | $\texttt{solve}( \{\texttt{f}=\texttt{0},\texttt{g}=\texttt{0},\cdots\},[\texttt{x},\texttt{y},\cdots] ) $ |

<sup>注14)</sup> 様々な方程式 (整式の不等式も)を解くことができます f(x) = 0の解を求めるには f(x) = 0, x) または solve(f,x)」としますが,一変数の方程式では solve(f)のように 変数名は省略できます.

• solve(
$$x^2 - 3 * x + 2, x$$
) >> {1,2}

 $x^2$ は $x^2$ を,3\*xは3xを表します.すなわち「 $x^2 - 3x - 2 = 0$ の解が $\{1,2\}$ 」ということです. <sup>注15)</sup> 連立方程式も解けます「 $x^2 - xy = 6$ ,  $y^2 - yx = -2$ 」を解いてみます.

• solve( $\{x^2 - x * y = 6, y^2 - y * x = -2\}, [x, y]$ ) >> {[x = -3, y = -1], [x = 3, y = 1]}

例 2 曲線 C: y = e<sup>x</sup>, 直線 l: y = a (1 < a < e) と,直線 x = 1, y 軸 によって囲まれる 2 つの領域の面積の和を S とする.このとき,Sの式と,Sを最小にする a の値を 求めよ.

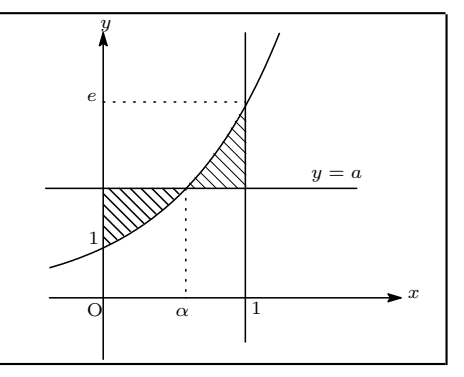

はじめに, a の変域を assume によって制限します.(パラメータを含む絶対値付きの関数の積分では, assume を使ってパラメータの範囲を制限します.)

>> (1, e)

 $>> 2 \cdot \ln(a) - 1$ 

 $>> \{\sqrt{e}\}$ 

• 
$$assume(1 < a < E)$$

次に,絶対値をつけて積分します( $e^x$ 」はexp(x)」とします.)

$$\bullet \texttt{S} := \texttt{int}(\texttt{abs}(\texttt{exp}(\texttt{x}) - \texttt{a}), \texttt{x} = \texttt{0..1}) >> e - 3 \cdot a + 2 \cdot a \cdot \texttt{ln}(a) + 1$$

S を a で微分して, S が極小値を取る a の値を求めます.

• diff(S,a)

• solve(%, a)

「 $a = \sqrt{e}$ のとき S は最小」です.ここで「solve(%,a)」の「%」というのは,直前の出力を表します. 注16)

• solve(
$$x^3 + 6 * x - 2, x, MaxDegree = 3$$
)

$$>> \left\{ \sqrt[3]{4} - \frac{4^{\frac{2}{3}}}{2}, \quad \frac{4^{\frac{2}{3}}}{4} - \frac{\sqrt[3]{4}}{2} - \frac{i}{2} \cdot \left(\sqrt[3]{4} + \frac{4^{\frac{2}{3}}}{2}\right) \cdot \sqrt{3}, \quad \frac{i}{2} \cdot \left(\sqrt[3]{4} + \frac{4^{\frac{2}{3}}}{2}\right) \cdot \sqrt{3} - \frac{\sqrt[3]{4}}{2} + \frac{4^{\frac{2}{3}}}{4} \right\}$$

<sup>注16)</sup> さらに前の出力結果が欲しいときは「%2,%3,・・・」とします.

注<sup>14)</sup> 連立方程式,不等式は { } を使っても,[ ] を使っても大丈夫です.例えば,solve( {f = 0,g = 0,…},[x,y,…] ) は, solve( {f = 0,g = 0,…}, {x,y,…} ) や,solve( [f = 0,g = 0,…],[x,y,…] ) でも大丈夫です.

 $<sup>^{\</sup>pm 15)}$  3 次,4 次方程式も解けます.しかし default では 2 次までの解の公式しか使用しませんから 3 次,4 次の解の公式を使用させる場合は「MaxDegree = 3, Maxdegree = 4」のように指定します. MaxDegree = 3」を指定して「 $x^3 + 6x - 2 = 0$ 」を解いてみます.

#### 3. 式の変形 (因数分解,展開,簡略化)

## 3 式の変形 (因数分解,展開,簡略化)

| <i>f</i> を展開   | expand(f)                  |
|----------------|----------------------------|
| <i>f</i> を因数分解 | factor(f)                  |
| fの単純化          | simplify(f) またはSimplify(f) |

式の因数分解は factor でできます.

• eq1 := 
$$(a - b)^3 + (b - c)^3 + (c - a)^3$$
 >>  $(a - b)^3 - (a - c)^3 + (b - c)^3$ 

長くなるので,  $(a - b)^3 + (b - c)^3 + (c - a)^3$ を, eq1 と名前をつけました.

• factor(eq1) 
$$>> -3 \cdot (b-c) \cdot (a-c) \cdot (a-b)$$

逆に式の展開は expand でします.

$$\texttt{expand}((\texttt{x}-\texttt{y})^3) >> x^3 - x^2 \cdot y \cdot 3 + 3 \cdot x \cdot y^2 - y^3$$

式の変形 (展開, 因数分解, 通分, 無理数の有理化など) にはそれぞれ専用コマンドがありますが, とりあ えず simplify, または Simplify で簡単にすることができます.(しかし, 無理数の有理化は radsimp を使わないとうまく行かないことが多いです.)

• eq2 := 
$$(x^2)/(x^2-1) - (4 * x - 3)/(x^2-1)$$
 >>  $\frac{x^2}{x^2-1} - \frac{4 \cdot x - 3}{x^2-1}$ 

これを simplify で簡単にしてみます.

• simplify(%)

$$>> \frac{x-3}{x+1}$$

「%」というのは,直前の出力を表します. (18 ページ) ここでは「symplify(eq2)」と同じです.次は「 $\log_5 7 \cdot \log_7 9 \cdot (\log_3 5 + \log_9 5)$ 」を簡単にします (「 $\log_a x$ 」は「 $\log(a, x)$ 」と入力します.)

• eq3 :=  $\log(5,7) * \log(7,9) * (\log(3,5) + \log(9,5)) >> (\log_3(5) + \log_9(5)) \cdot \log_7(9) \cdot \log_5(7)$ 

simplify で簡単にしてみます.

• simplify(eq3)  $>> (\log_3(5) + \log_9(5)) \cdot \log_7(9) \cdot \log_5(7)$ 

ぜんぜん簡単になりません.しかし, Simplify なら簡単にできます.

• Simplify(eq3) >> 3

この Simplify は, MuPAD 3.0 から導入されました.simplify より時間はかかりますが、より正確です.

## 4 行列,ベクトル

## 4.1 行列,ベクトルの定義

| $2 \times 2$ 行列 $\begin{pmatrix} a & b \\ c & d \end{pmatrix}$                          | matrix([[a,b],[c,d]])                    |
|-----------------------------------------------------------------------------------------|------------------------------------------|
| 列ベクトル $\begin{pmatrix} a \\ b \end{pmatrix}, \begin{pmatrix} a \\ b \\ c \end{pmatrix}$ | matrix([[a],[b]]), matrix([[a],[b],[c]]) |
| 行ベクトル (a, b), (a, b, c)                                                                 | matrix([a, b]), matrix([a, b, c])        |

行列·ベクトルは, matrix を使い, matrix([[第一行],[第2行],···,[第n行]])のように、定義できます.

• matrix([[2,5,7]]) 
$$>> (2,5,7)$$
  
•  $V := matrix([[3],[4],[5]]) >> \begin{pmatrix} 3\\4\\5 \end{pmatrix}$ 

matrix([[2,5,7]]) は要素がひとつ ([2,5,7] だけ) なので、行ベクトルに,一方,matrix([[3],[4],[5]]) は 要素が3つなので、列ベクトルになります.外側の[] は省略できません.<sup>注17)</sup> 行列も同様に定義でき ます. (1 - 2)

## 4.2 行列,ベクトルの四則計算

行列の加減乗除は実数と同じ様に計算できます.

• 2 \* A + 3 \* B  $>> \begin{pmatrix} 5 & 10 \\ 3 & 2 \end{pmatrix}$   $\cdots$  2A+3B

$$A * B \qquad \qquad >> \begin{pmatrix} -1 & -2 \\ -1 & -2 \end{pmatrix} \qquad \qquad \cdots AB$$

• 
$$B * A$$
  $>> \begin{pmatrix} 7 & 10 \\ -7 & -10 \end{pmatrix}$   $\cdots BA$ 

- $A^{(-1)}$   $>> \begin{pmatrix} -2 & 1 \\ \frac{3}{2} & -\frac{1}{2} \end{pmatrix}$   $\cdots A^{-1}$
- 1/A  $>> \begin{pmatrix} -2 & 1\\ \frac{3}{2} & -\frac{1}{2} \end{pmatrix}$   $\cdots A^{-1}$
- $A^2$   $>> \begin{pmatrix} 7 & 10\\ 15 & 22 \end{pmatrix}$   $\cdots A^2$

注17) 内側の[]を省略すると,列ベクトルになります.

<sup>•</sup>  $V := \operatorname{matrix}([3, 4, 5])$   $>> \begin{pmatrix} 3\\4\\5 \end{pmatrix}$ 

#### 5. 数列の和

#### 4.3 linalg (線形代数のライブラリ)

行列の対角化 (一般には Jordan 標準形への変形) も 簡単にできます. 高度な行列やベクトルの演算は, linalg (library for linear algebra) を使います. ごく一例を挙げます.

linalg :: scalarProduct(u, v)
 linalg :: angle(u, v)
 linalg :: rank(A)
 linalg :: charpoly(A, x)
 linalg :: eigenvalues(A)
 linalg :: eigenvectors(A)
 linalg :: jordanForm(A)
 ... A の iordan 標準形 (対角化)

2×2行列でやってみます.(一般の行列でも同様です.)

$$\begin{split} \bullet \mathbf{A} &:= \mathtt{matrix}([[2,1],[3,4]]) &>> \begin{pmatrix} 2 & 1 \\ 3 & 4 \end{pmatrix} \\ \bullet \mathtt{linalg} &:: \mathtt{rank}(\mathbf{A}) &>> 2 \\ \bullet \mathtt{linalg} &:: \mathtt{charpoly}(\mathbf{A}, \mathtt{x}) &>> x^2 - 6 \cdot x + 5 \\ \bullet \mathtt{linalg} &:: \mathtt{eigenvalues}(\mathbf{A}) &>> \{1,5\} \\ \bullet \mathtt{linalg} &:: \mathtt{eigenvectors}(\mathbf{A}) &>> \begin{bmatrix} 1, 1, \begin{pmatrix} -1 \\ 1 \end{pmatrix} \end{bmatrix}, \begin{bmatrix} 5, 1, \begin{pmatrix} \frac{1}{3} \\ 1 \end{pmatrix} \end{bmatrix} \end{bmatrix} \\ \bullet \mathtt{linalg} &:: \mathtt{jordanForm}(\mathbf{A}) &>> \begin{pmatrix} 1 & 0 \\ 0 & 5 \end{pmatrix} \end{split}$$

## 5 数列の和

| $\sum_{k=1}^{n} a_k$            | $\mathtt{sum}(\mathtt{a}(\mathtt{k}),\mathtt{k}=\mathtt{1n})$ |
|---------------------------------|---------------------------------------------------------------|
| F(k+1) - F(k) = a(k) となる $F(k)$ | $\mathtt{sum}(\mathtt{a}(\mathtt{k}),\mathtt{k})$             |

 $\sum_{k=1}^{n} f(k) \texttt{ lt } \texttt{`sum}(\texttt{f}(\texttt{k}),\texttt{k}=\texttt{1..n}) \texttt{ J } \texttt{"c}, \texttt{ stc } f(k+1) - f(k) = F(k) \texttt{ cht } \texttt{F}(k) (f(k) \texttt{ O} 原始関数) \texttt{ lt } \texttt{, } \texttt{sum}(\texttt{f}(\texttt{k}),\texttt{k}) \texttt{ J } \texttt{ CrxsUst} . ^{\texttt{注}18)} \textbf{ } \texttt{ M}\texttt{ std}$ 

残念ながら 漸化式は簡単な式しか解けません.(微分方程式は かなり難しい式も解けるのですが・・・)

<sup>&</sup>lt;sup>注18)</sup>「sum(f(k), k = a..b)と sum(f(k), k)」の関係は、「int(f(x), x = a..b)と int(f(x), x)」の関係と同様です.

6. References

## 6 References

## 6.1 コマンド入力のヘルプ

| オンサイトヘルプ | F2           |                           |
|----------|--------------|---------------------------|
| 入力補助     | Ctrl + Space | 【注】これらは , コマンドの入力中に使います . |

## 6.2 コマンド入力時の 基本操作

| 計算結果を 表示させない  | 文末を「:」で終る            |
|---------------|----------------------|
| 計算結果を 表示させる   | 「;」または「」(空白) で終る     |
| 計算させずに 改行     | Shift + Enter        |
| 入力式のコメント化     | 「//・・・ 」または「/*・・・*/」 |
| 直前の出力結果の 参照   | 「%」または「history()」    |
| n 回前の出力結果の 参照 | 「%n」または「history(n)」  |

### 6.3 四則演算

| 和: $a+b$                   | a + b |
|----------------------------|-------|
| <b>差</b> : a-b             | a — b |
| $     積: a \times b $      | a*b   |
| 商: <u>a</u>                | a/b   |
| <b>累</b> 乗: a <sup>n</sup> | a^n   |

### 6.4 関数·定数表

| $\sin x$        | $\sin(x)$                                               |
|-----------------|---------------------------------------------------------|
| $\cos x$        | $\cos(x)$                                               |
| $\tan x$        | $\tan(x)$                                               |
| $a^x$           | $\_power(a, x)$ <b><math>\ddagger</math></b> that $a^x$ |
| $e^x$           | exp(x) または E^x                                          |
| $\log_a x$      | log(a, x)                                               |
| $\log x$ (自然対数) | ln(x)                                                   |
| 絶対値  x          | abs(x)                                                  |
| xの浮動小数表示        | float(x)                                                |
| $\pi$ (円周率)     | PI                                                      |
| e(自然定数の底)       | Е                                                       |
| $\infty$ (無限大)  | infinity                                                |

<sup>finity</sup> 【注】大文字と小文字は区別します.

6.5 リンク

私のサイト (MuPAD) 私のサイト (今回の資料) ライトストーン (日本語版 発売元) http://ogose.nendo.net/mupad/

 ${\tt http://ogose.nendo.net/temp/koushiken.zip}$ 

http://www.lightstone.co.jp/products/mupad/